# How to access a course as "Guest"

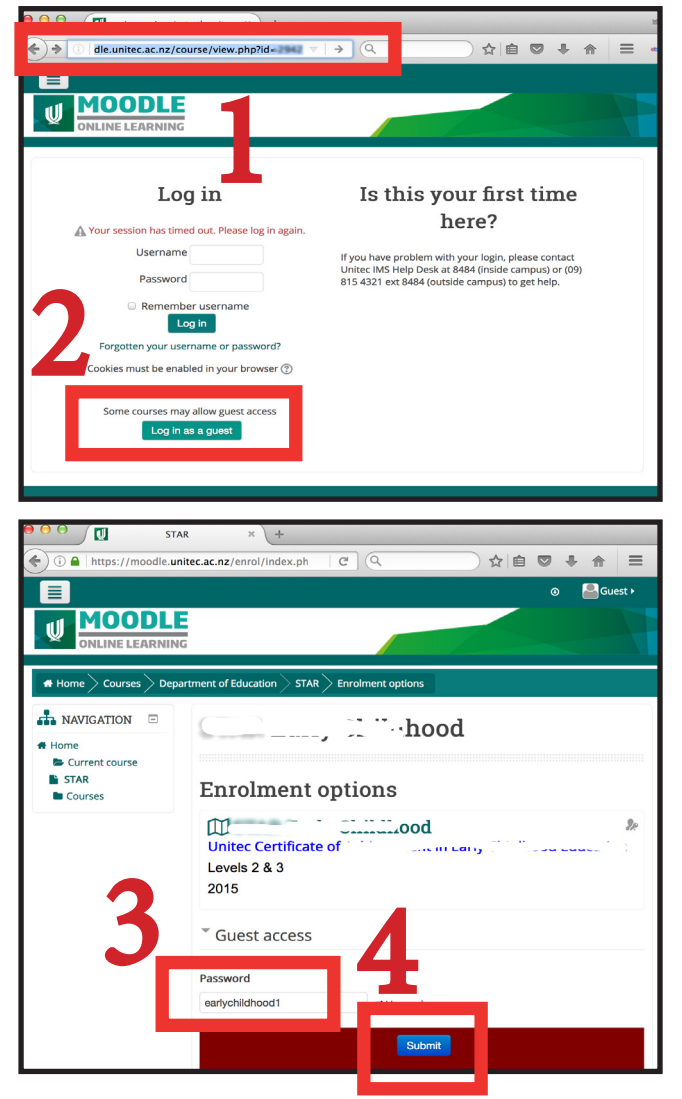

#### Step 1:

Follow the course link which your tutor gave to you, i.e: moodle.unitec.ac.nz/course/view.php?id=12345

# Step 2:

Click on the button: "Log in as a guest"

## Step 3:

Enter the password which your tutor gave to you.

## Step 4:

Click on the button: "Submit"

*Tip:* It will be convenient if you bookmark this page.

*Note:* Don't let others know the password.